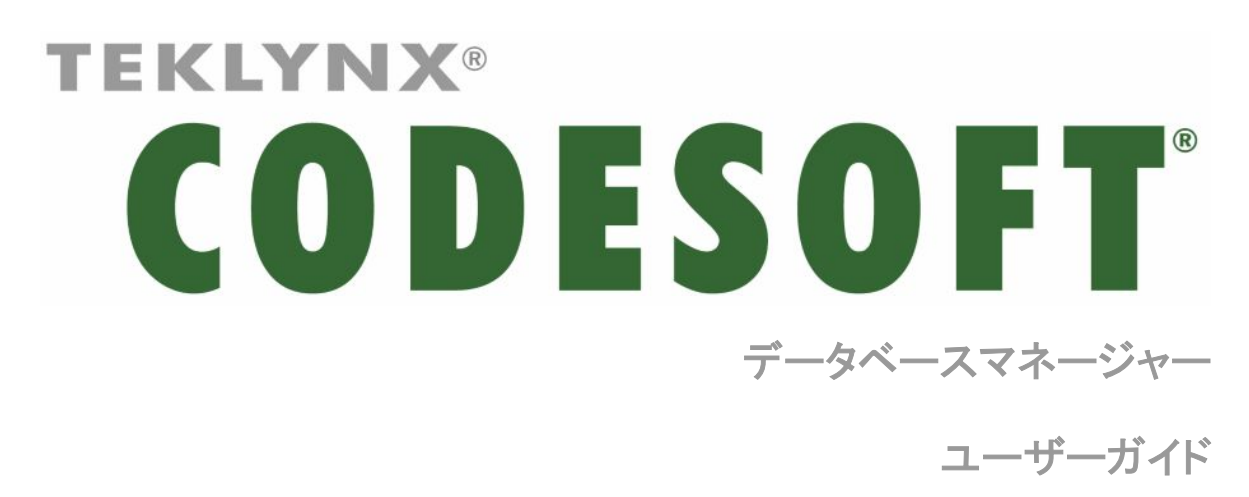

DMAN-JA- 01/09/10

本マニュアルの情報は法的拘束力がなく、事前の予告なしに修正される可能性があります。

本マニュアルに記載されるソフトウェアの提供は、ユーザー・ライセンスにより異なります。

このソフトウェアは、このライセンスに従って行われる場合を除き、いかなる媒体においても、使用、複写または複製することはできません。

本マニュアルのいかなる部分も、Braton Groupe sarlから書面での許可を受けずに、購入者の個人的な 使用以外の目的で、いかなる手段においても、複写、複製または送信することはできません。

> ©2010 Braton Groupe sarl, All rights reserved.

| データベースファイルへの接続                | 1  |
|-------------------------------|----|
| データベース接続ウィンドウ                 | 1  |
| データベースマネージャーモジュールをデータベースに接続する | 1  |
| データベース接続パラメーターを変更する           | 5  |
| 接続を削除する                       | 5  |
| データベースのファイル構造                 | 7  |
| データベース構造ウィンドウ                 | 7  |
| 接続リストからデータベースを選択する            | 8  |
| データベースのテーブルを選択する              | 8  |
| 現在のデータベースにテーブルを追加する           | 8  |
| 現在のデータベースからテーブルを削除する          | 9  |
| 現在のテーブルのデータを表示/非表示する          | 9  |
| キーフィールドを定義する                  | 10 |
| フィールドタイプを定義する                 | 10 |
| フィールドの最大サイズを定義する              | 10 |
| 空フィールドを許可する                   | 11 |
| データベースの内容                     |    |
| データベース修正ウィンドウ                 |    |
| 内容によりレコードを選択する                | 14 |
| フィールドの内容を使用して、レコードを検索         | 14 |
| ー致するレコードをすべて選択                | 14 |
| ー致するレコードを選択                   | 15 |
| テーブルの行によりレコードを検索する            | 16 |
| 新しいレコードを作成する                  | 16 |
| レコードをコピーする                    | 16 |
| レコードを修正する                     | 17 |
| ー連のレコードを英数字順にソートする            | 17 |
| レコードを削除する                     |    |
| データベースクエリー                    |    |

| データベースクエリーウィンドウ            | 19 |
|----------------------------|----|
| クエリーを追加する                  | 19 |
| 1つまたは複数のフィールドを選択/選択解除する    | 20 |
| 選択したフィールドの順序を変更する          | 20 |
| 事前に定義されたデータを使用してフィルターを作成する | 21 |
| 論理演算子を複数のフィルターに適用する        | 23 |
| フィルターのリストをソートする            | 23 |
| フィルターを削除する                 | 24 |
| SQL でフィルターを修正する            | 24 |
| データベースの既存クエリーを選択する         | 25 |
| 印刷                         | 27 |
|                            | 27 |
| ロボリクイント・ク                  | 27 |
| インションを収示する                 | 27 |
| コベルデザインハフトウェアを表示する         | 20 |
| 印刷するドキュメントを選択する            | 20 |
|                            | 20 |
| 時本のうべしを選択                  | 28 |
| プリンターを選択する                 | 29 |
| 選択されたプリンターを設定する            | 29 |
| 印刷するレコードを選択する              | 30 |
|                            | 30 |
| レコードを白動で選択                 | 30 |
| 印刷メディアの設定                  | 30 |
| 選択されたプリンターのプロパティを表示する      |    |
| フィールドにより印刷ページ数を定義する        | 31 |
|                            | 31 |
| 毎回手動で印刷を開始                 |    |
| データベースに関する変数を更新            |    |
| ゲージー ジェース ゲークズースを統合        |    |
| データベースの編集を許可               |    |
| 印刷の停止                      |    |
| データベース表示を更新                |    |
| ドキュメントを閉じる                 |    |
|                            |    |

# データベースファイルへの接続

# データベース接続ウィンドウ

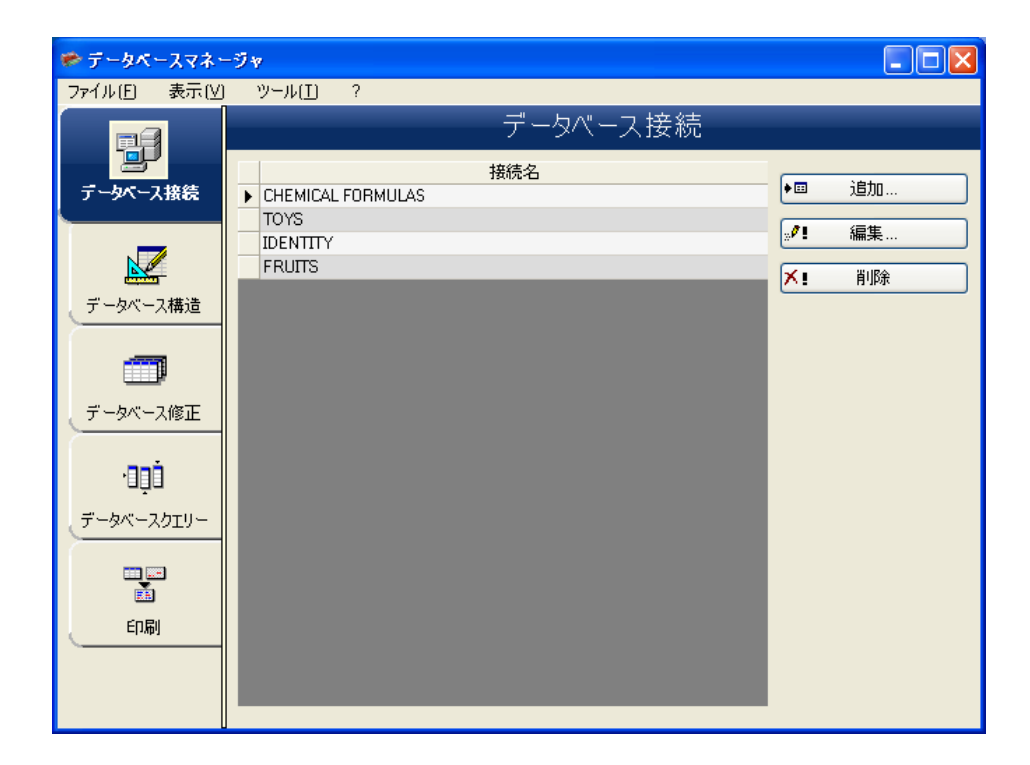

データベース接続ウィンドウを使用すると、利用するさまざまなデータベース ファイルに、ソフトウェアを接続することができます。

# データベースマネージャーモジュールをデータベースに接続する

データベースマネージャーを、データベース接続ウィンドウで開きます。

1. 「ファイル > 開く」を選択します。

ファイル選択ダイアログボックスが開き、希望するデータベースをブラウズしたり、選択したりすることができます。

このダイアログボックスは、以下のデータベースの種類に制限されます。

Access (\*.mdb) Excel (\*.xls) Dbase(\*.dbf)

#### 注意

ソフトウェアをもっともよく使用するデータベースに接続する場合に、便利な ウィザードをご利用いただけます。ご利用のデータベース形式に適したフォ ーマットをお選びください。希望するフォーマットがない場合は、以下の操作 を行います。

- 1. 追加ボタンをクリックします。
- リストからデータベースタイプを選択します。
   または
   その他を選択します。
- 3. **進む**ボタンをクリックします。
- 4. 接続設定ボタンをクリックします。

| データベース接続の追加                                                                                                    |                                                                                                    |
|----------------------------------------------------------------------------------------------------|----------------------------------------------------------------------------------------------------|
| 拡張モード                                                                                                    |                                                                                                    |
| Address Address Z<br>1234 Grand Address Z<br>1234 Grand Address Address Ad | 接続設定<br>設定文字列<br>Provider=Microsoft.Jet.OLEDB.4.0;Data Source=C:¥Documents and<br>Setting#All User#Documents¥Teklynx#Common#Data#Fruits.mdb;Persist<br>Security Info=False |
|                                                                                                    | 戻る 進む 完了 キャンセル                                                                                                    |

- 5. ダイアログボックスのプロバイダタブをクリックします。
- 6. 目的のプロバイダーを選択します。

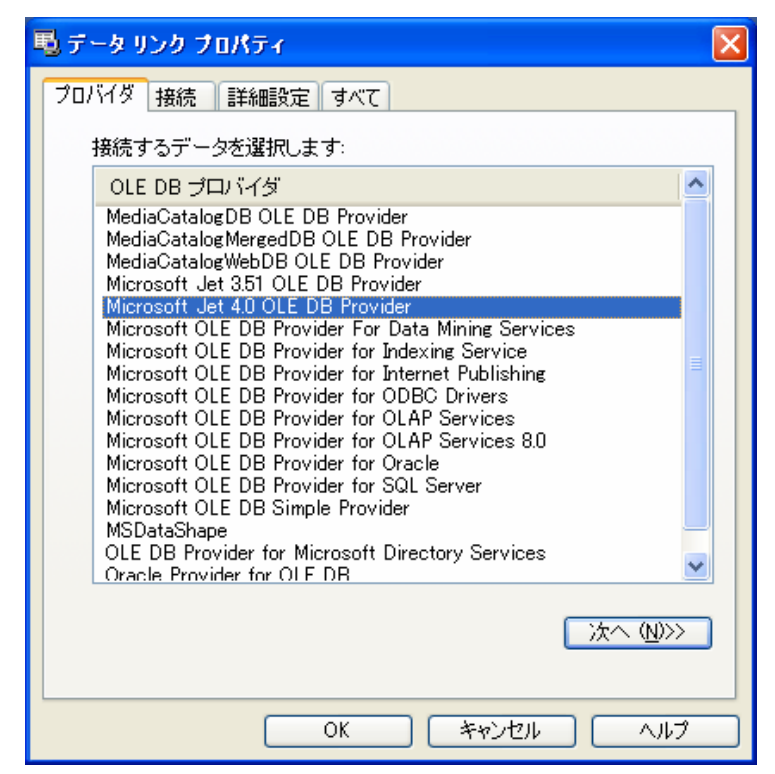

7. 次ヘ>>ボタンをクリックします。

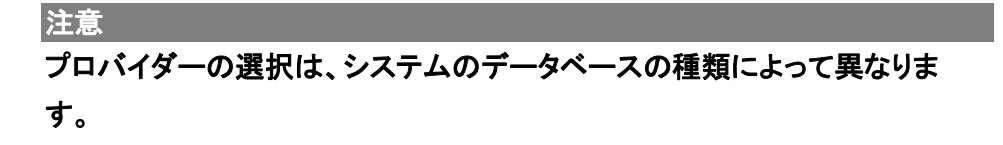

- 8. '...' 検索ボタンをクリックします。
- 9. ファイルを選択します。
- 10. **開く**ボタンをクリックします。

| 🖳 ד-א אין אין אין אין אין אין אין אין אין אי                   |
|----------------------------------------------------------------|
| プロバイダ 接続 詳細設定 すべて                                              |
| Access データに接続するために、次の項目に情報を入力します:<br>1. データベース名を選択または入力します(D): |
| C:¥Documents and Settings¥All Users¥Documents¥Teklynx          |
| 2. データベースへのログオンに必要な情報を入力します:                                   |
| ユーザー名(N): Admin                                                |
| バスワード( <u>P</u> ):                                             |
| ✓バスワードを空にする(B) □バスワードを保存する(S)                                  |
|                                                                |
|                                                                |
|                                                                |
|                                                                |
|                                                                |
| 接続のテスト(1)                                                      |
|                                                                |
| OK ++>セル ヘルプ                                                   |

- 11. OK ボタンをクリックします。
- 12. **進む**ボタンをクリックします。
- 13. 接続に関する名前を入力します。

| データベース接続の追加        |                                                                                                    |
|--------------------|----------------------------------------------------------------------------------------------------|
| 完了                 |                                                                                                    |
|                    | 接続名                                                                                                    |
| Addieses           | fruity                                                                                                    |
| 1234 Grand A Mod A | 接続文字列                                                                                                    |
|                    | Provider=Microsoft.Jet.OLEDB.4.0;Data Source=C:¥Documents and<br>Settings¥All Users¥Documents¥Teklynx¥Common¥Data¥Fruits.mdb;Persist<br>Security Info=False |
| The state of       | 拡張                                                                                                    |
|                    | 戻る 進む 完了 キャンセル                                                                                                    |

14. 完了ボタンをクリックします。

注意

必要な接続数の分だけ、この手順を繰り返し行うことができます。

# データベース接続パラメーターを変更する

データベースマネージャーを、データベース接続ウィンドウで開きます。対象の接続を選択してください。

- 1. 編集ボタンをクリックします。
- 2. 必要な変更を行います。

接続を削除する

データベースマネージャーを、データベース接続ウィンドウで開きます。対象の接続を選択してください。

FRUITS

1. 削除ボタンをクリックします。

# データベースのファイル構造

# データベース構造ウィンドウ

| データベースマネ・                                                                                                    | -9×       |          |                |      |                     |        |         |
|----------------------------------------------------------------------------------------------------|-----------|----------|----------------|------|---------------------|--------|---------|
| ファイル(E) 表示(⊻)                                                                                                    |           |          |                |      |                     |        |         |
|                                                                                                    |           | <u></u>  | <u>"</u> -\$/( | ース構  | 黄造                  |        |         |
|                                                                                                    | データベース    |          | テーブル           | ۶.   |                     |        |         |
| データベース接続                                                                                                    |           | <u> </u> | IDEN.          | TITY | ~                   |        |         |
|                                                                                                    | - 名前      | タイプ      | 長さ             | スケール | null を認める           | 62     |         |
|                                                                                                    | FIRSTNAME | Varchar  | 15             |      | ✓                   | -      | テーブルの短加 |
| データベース構造                                                                                                    | NAME      | Varchar  | 15             |      | <ul><li>✓</li></ul> | -<br>- | テーブルの削除 |
| <u> </u>                                                                                                    | ADDRESS   | Varchar  | 25             |      | ✓                   |        |         |
|                                                                                                    |           | Varchar  | 15             |      | <ul><li>✓</li></ul> |        | データ表示   |
| P                                                                                                    | STATE     | Varchar  | 2              |      | <ul><li>✓</li></ul> | _      |         |
| データベース修正                                                                                                    | ZIP       | Varchar  | 5              |      | ✓                   |        | 適用      |
| <u> </u>                                                                                                    |           |          |                |      |                     |        |         |
| 000                                                                                                    |           |          |                |      |                     |        | キャンセル   |
| -11-                                                                                                    |           |          |                |      |                     |        |         |
| データベースクエリー                                                                                                    |           |          |                |      |                     |        |         |
|                                                                                                    |           |          |                |      |                     |        |         |
| , in the second second se |           |          |                |      |                     |        |         |
|                                                                                                    |           |          |                |      |                     |        |         |
| 印刷                                                                                                    |           |          |                |      |                     |        |         |
|                                                                                                    |           |          |                |      |                     |        |         |
|                                                                                                    |           |          |                |      |                     |        |         |
| <                                                                                                    | <         |          |                |      | >                   |        |         |

データベース構造ウィンドウを使用すると、テーブル/フィールドの追加、変 更または削除など、データベースのファイル構造を管理することができま す。

# 接続リストからデータベースを選択する

データベースマネージャーを、データベース構造ウィンドウで開きます。

- 1. データベースのドロップダウンリストをクリックします。
- 2. 目的のデータベースをクリックします。

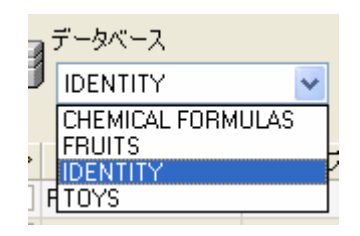

### データベースのテーブルを選択する

データベースマネージャーを、データベース構造ウィンドウで開きます。

- 1. テーブルのドロップダウンリストをクリックします。
- 2. 目的のテーブルをクリックします。

|   | テーブル     |   |
|---|----------|---|
| I | IDENTITY | ~ |
|   | IDENTITY |   |

### 現在のデータベースにテーブルを追加する

データベースマネージャーを、データベース構造ウィンドウで開きます。

- 1. **テーブルの追加**ボタンをクリックします。
- 2. 新しいテーブルの名前を入力します。
- 3. OK ボタンをクリックします。

| テーブルの追加 | ×          |
|---------|------------|
| テーブル名   | Toys       |
| □同時に複写  | IDENTITY 💽 |
|         | OK キャンセル   |
|         |            |

選択されたデータベースにすでに存在するテーブルから、テーブルの構造 をコピーすることもできます。この操作方法は以下の通りです。

- 1. 同時に複写の隣にあるボックスにチェックをつけます。
- 2. ドロップダウンリストをクリックします。
- 3. 目的のテーブルをクリックします。
- 4. **OK** ボタンをクリックします。

| テーブルの追加      | ×     |
|--------------|-------|
| テーブル名        | Toys1 |
| ☑ 同時に複写<br>( |       |

現在のデータベースからテーブルを削除する

データベースマネージャーを、データベース構造ウィンドウで開きます。

- 1. テーブルのドロップダウンリストをクリックします。
- 2. 目的のテーブルをクリックします。

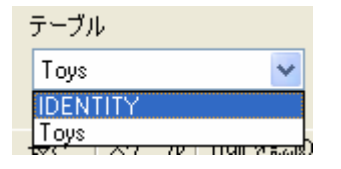

3. テーブルの削除ボタンをクリックします。

現在のテーブルのデータを表示/非表示する

データベースマネージャーを、データベース構造ウィンドウで開きます。

1. **データ表示**ボタンをクリックします。

### キーフィールドを定義する

データベースマネージャーを、データベース構造ウィンドウで開きます。

- 1. 目的のフィールドの隣にあるボックスをチェックします。(画面赤丸)
- 2. 適用ボタンをクリックします。

# フィールドタイプを定義する

データベースマネージャーを、データベース構造ウィンドウで開きます。

- 1. 目的のフィールドのタイプの列をクリックします。
- 2. ドロップダウンリストのボタンをクリックします。
- 3. 希望するデータタイプをクリックします。

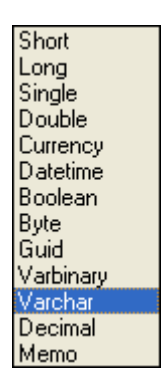

4. 適用ボタンをクリックします。

フィールドの最大サイズを定義する

データベースマネージャーを、データベース構造ウィンドウで開きます。

- 1. 目的のフィールドの長さの列をクリックします。
- 2. 希望する値を入力します。

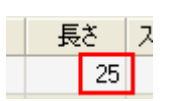

3. 適用ボタンをクリックします。

# 空フィールドを許可する

データベースマネージャーを、データベース構造ウィンドウで開きます。

 目的のフィールドの null を認める ボックスにチェックをつけます。(画 面赤枠)

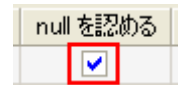

2. 適用ボタンをクリックします。

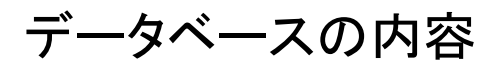

# データベース修正ウィンドウ

| 🇭 データベースマネー                                                                                   | -9×               |           |                     |               |       |       |
|-----------------------------------------------------------------------------------------------|-------------------|-----------|---------------------|---------------|-------|-------|
| ファイル(E) 表示(⊻)                                                                                 | ツール(1)            | ?         |                     |               |       |       |
|                                                                                               |                   |           | データ                 | ベース修          | ΤĒ    |       |
| データベース接続                                                                                      | データベー:<br>IDENTIT | Z<br>Y    | - <del>7</del><br>D | ブル<br>ENTITY  | ~     |       |
| <u>k</u>                                                                                      |                   | <b>v</b>  |                     | a=A 🔳 🗔       | ]     | 適用    |
| データベース構造                                                                                      | FIRSTNAME         | NAME      | ADDRESS             | CITY          | STATE | キャンセル |
|                                                                                               | Doris             | Samuelson | Bull Run Ran        | Aurora        | CO    |       |
|                                                                                               | Craig             | McDougal  | 1 Airport Driv      | Chicago       | IL    |       |
|                                                                                               | Roxie             | Aberdeen  | 15 State Stre       | Dallas        | TΧ    |       |
| データベース修正                                                                                      | John              | Mason     | 2421 Prospec        | Berkeley      | CA    |       |
|                                                                                               | Warren            | Cole      | 3434 Washin         | Indianapolis  | IN    |       |
|                                                                                               | Ned               | 0'Hare    | 4950 Pullman        | Seattle       | WA    |       |
| •000                                                                                          | Emerson           | Yee       | 2938 42nd Str       | New York      | NY    |       |
| -                                                                                             | Jack              | Anderson  | 8947 San An         | Klamath Falls | OR    |       |
|                                                                                               | Mary              | Alland    | 17 Norfolk W        | Birmingham    | MI    |       |
| 111<br>王<br>王<br>王<br>王<br>王<br>王<br>王<br>王<br>王<br>王<br>王<br>王<br>王<br>王<br>王<br>王<br>王<br>王 |                   |           |                     |               |       |       |
|                                                                                               |                   |           |                     |               |       |       |
|                                                                                               | <                 | П         | 1                   |               | >     |       |
| <                                                                                             | 1/⊒− № ◄[         | 1         | ▶ レコード数:            | 9             |       |       |

データベース修正ウィンドウを使用すると、データの追加、変更または削除など、データベー スファイルの内容を管理することができます。

これらのアクションは、データベースのタイプによって異なります。このため、 Excel ファイルのレコードは修正できません。

### 内容によりレコードを選択する

#### フィールドの内容を使用して、レコードを検索

データベースマネージャーを、データベース修正ウィンドウで開きます。

- 1. 検索フィールドの選択ドロップダウンリストのボタンをクリックします。 (画面赤枠(左))
- 2. 目的のフィールドをクリックします。
- 3. データ入力フィールドをクリックします。(画面赤枠(右))
- 🎓 データベースマネージャ ファイル(E) 表示(⊻) ツール(I) ? データベース修正 Ŧ データベース テーブル IDENTITY データベース接続 ~ NAME a=A 🔳 🗔 谪用 データベース構造 FIRSTNAME | NAME ADDRESS CITY STATE Bull Run Ran Aurora Doris CO Samuelson Craig McDougal 1 Airport Driv Chicago IL Roxi Aberdi 15 State Stre Dallas タベース修正 Mason 2421 Prospec Berkeley John CA Warren 3434 Washin Indianapolis IN Cole Ned 0'Hare 4950 Pullman Seattle WA · 🛛 🗋 Emerson Yee 2938 42nd Str. New York NY Jack Anderson 8947 San An Klamath Falls OR データベースクエリー Mary Alland 17 Norfolk W Birmingham ML EDEN > レコー 🖬 🗧 👔 🕨 🖬 レコード数: 9
- 4. データ入力フィールドに検索する値を入力します。

### ー致するレコードをすべて選択

データベースマネージャーを、**データベース修正ウィンドウ**で開きます。1つ 以上のレコードが表示されていなければなりません。

- 1. 検索フィールドの選択ドロップダウンリストのボタンをクリックします。 (画面赤枠(左))
- 2. 目的のフィールドをクリックします。
- 3. データ入力フィールドをクリックします。(画面赤枠(中))

- 4. データ入力フィールドに検索する値を入力します。
- 5. 全てを選択ボタンをクリックします。(画面赤枠(右))

| 🎓 データベースマネー                                                                                                    | -9¥       |            |                |               |       |       |
|----------------------------------------------------------------------------------------------------|-----------|------------|----------------|---------------|-------|-------|
| ファイル(E) 表示(⊻)                                                                                                    | ツール(工) (  | ?          |                |               |       |       |
| The second second secon |           |            | データ            | ベース修          | Ξ     |       |
|                                                                                                    |           | λ.         |                | ブル            |       |       |
| テータベース接続                                                                                                    |           | r          |                | ENITIY        | ~     |       |
| <u>k</u>                                                                                                    | NAME      | <b>∨</b> a |                | a=A           |       | 適用    |
| 、データベース構造                                                                                                    | FIRSTNAME | NAME       | ADDRESS        | CITY          | STATE | キャンセル |
|                                                                                                    | Doris     | Samuelson  | Bull Run Ran   | Aurora        | CO    |       |
|                                                                                                    | Craig     | McDougal   | 1 Airport Driv | Chicago       | IL    |       |
|                                                                                                    | Roxie     | Aberdeen   | 15 State Stre  | Dallas        | TX    |       |
| テータベース修正                                                                                                    | John      | Mason      | 2421 Prospec   | Berkeley      | CA    |       |
|                                                                                                    | Warren    | Cole       | 3434 Washin    | Indianapolis  | IN    |       |
|                                                                                                    | Ned       | 0'Hare     | 4950 Pullman   | Seattle       | WA    |       |
| ·000                                                                                                    | Emerson   | Yee        | 2938 42nd Str  | New York      | NY    |       |
|                                                                                                    | Jack      | Anderson   | 8947 San An    | Klamath Falls | OR    |       |
| J-94-2010-                                                                                                    | Mary      | Alland     | 17 Norfolk W   | Birmingham    | MI    |       |
|                                                                                                    |           |            |                |               |       |       |
| . The second second sec |           |            |                |               |       |       |
| ED品I                                                                                                    |           |            |                |               |       |       |
|                                                                                                    |           |            |                |               |       |       |
|                                                                                                    | <         |            | 1              |               | >     |       |
|                                                                                                    |           | 2          |                | 0             |       |       |
| <                                                                                                    |           |            |                | 3             |       |       |

「大文字と小文字を区別」ボタンをクリックし、フィルターを指定することもで きます。

#### a=A

#### 一致するレコードを選択

データベースマネージャーを、データベース修正ウィンドウで開きます。1つ 以上のレコードが表示されていなければなりません。また、検索フィールド にいくつかの一致する内容があります。

レコードを選択するには、検索ツールを使用します。1(先頭レコード)、2 (前レコード)、3(次レコード)または 4(最終レコード)をクリックします。

# テーブルの行によりレコードを検索する

データベースマネージャーを、データベース修正ウィンドウで開きます。

- 1. 検索ツールのデータ入力欄をクリックします。(画面赤枠)
- 2. 目的のレコード番号を入力します。

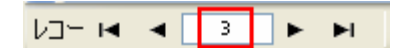

### 新しいレコードを作成する

データベースマネージャーを、**データベース修正ウィンドウ**で開きます。

- 1. アステリスク(\*)が付いた行のフィールドをクリックします。
- 2. 対応するフィールドに必要な値を入力します。
- 3. 適用ボタンをクリックします。

| Þ | (N oll) | (Null)  | (Null)  | (Null)  | (Null) |
|---|---------|---------|---------|---------|--------|
|   | (r conj | (recon) | լուտույ | (recon) | լուտոյ |

レコードをコピーする

データベースマネージャーを、データベース修正ウィンドウで開きます。

- 1. 1 行または一連の行をクリックし、選択されたレコードをハイライト表示 します。
- 2. 右クリックし、コンテキストメニューを表示します。
- 3. Duplicate selected record(s)を選択します。

|   |        | <b>~</b>           |                |               |       |
|---|--------|--------------------|----------------|---------------|-------|
|   | FIRSTN | IAME NAME          | ADDRESS        | CITY          | STATE |
|   | Doris  | Samuelson          | Bull Run Ran   | Aurora        | CO    |
|   | Craig  | McDougal           | 1 Airport Driv | Chicago       | IL    |
|   | Roxie  | Aberdeen           | 15 State Stre  | Dallas        | TΧ    |
|   | John   | Mason              | 2421 Prospec   | Berkeley      | CA    |
|   | Warren | Cole               | 3434 Washin    | Indianapolis  | IN    |
| ► | Ned    | O'Hare             | 4950 Pullman   | Seattle       | WA    |
|   | Emers  | Duplicate selected | record(s)      | New York      | NY    |
|   | Jack   | 選択レコードの削除          |                | Klamath Falls | OR    |
|   | Mary   | Alland             | 17 Norfolk W   | Birmingham    | MI    |
| * |        |                    |                |               |       |

# レコードを修正する

データベースマネージャーを、**データベース修正ウィンドウ**で開きます。

- 1. 修正したいデータをクリックします。
- 2. 必要なデータを入力します。
- 3. 適用ボタンをクリックします。

### 一連のレコードを英数字順にソートする

データベースマネージャーを、データベース修正ウィンドウで開きます。テ ーブルに2つ以上のレコードが存在しなければなりません。

1. 目的のフィールドの名前をクリックします。

| LOTNUM | LOTNUM 🕢 | LOTNUM 🕤 |
|--------|----------|----------|
| 1001   | 999      | 1030     |
| 1002   | 1001     | 1026     |
| 1009   | 1002     | 1025     |
| 1007   | 1002     | 1024     |
| 1005   | 1004     | 1023     |
| 1011   | 1005     | 1011     |
| 1023   | 1007     | 1009     |
| 1004   | 1009     | 1007     |
| 1024   | 1011     | 1005     |
| 1002   | 1023     | 1004     |
| 999    | 1024     | 1002     |
| 1025   | 1025     | 1002     |
| 1026   | 1026     | 1001     |
| 1030   | 1030     | 999      |

### 注意 降順にレコードをソートするには、同じフィールドを再度クリックします。

### レコードを削除する

データベースマネージャーを、データベース修正ウィンドウで開きます。

- 1. 目的のレコードのデータベースのカーソルをクリックします。
- 2. 右クリックします。
- 3. コンテキストメニューで、選択レコードの削除をクリックします。

データベースクエリー

# データベースクエリーウィンドウ

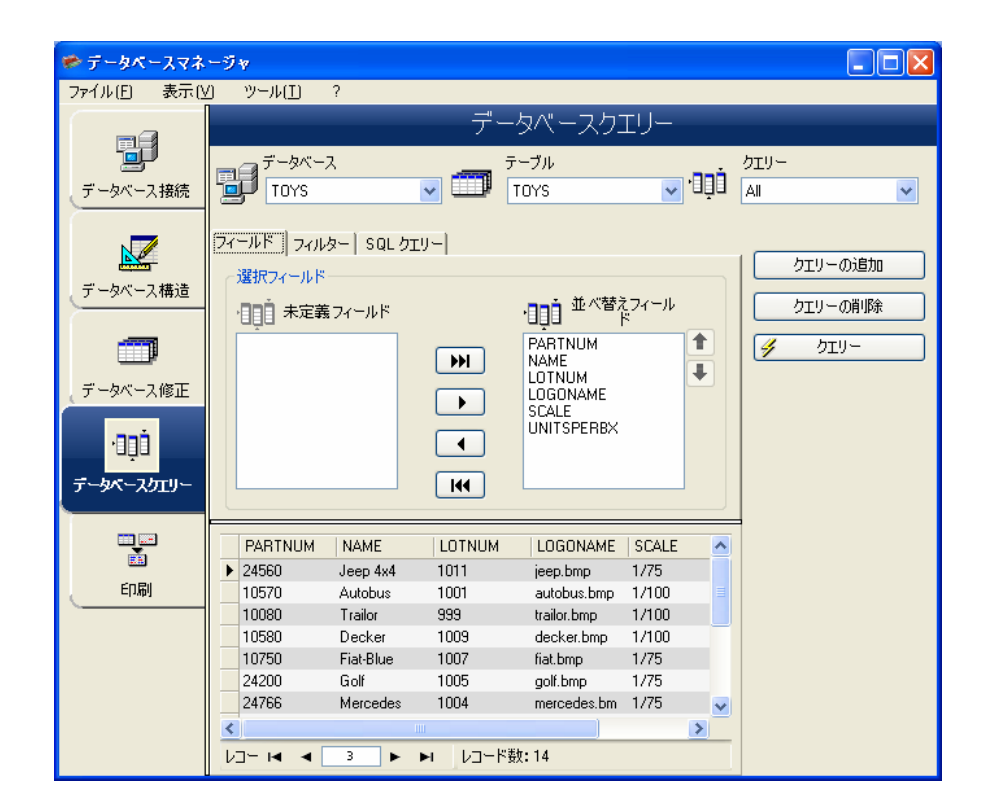

データベースクエリーウィンドウを使用すると、さまざまなフィルターを作成し、 適用することができます。

クエリーを追加する

データベースマネージャーを、データベースクエリーウィンドウのフィールドタ ブで開きます。

1. クエリーの追加ボタンをクリックします。

- 2. クエリーの名前を入力します。
- 3. OK ボタンをクリックします。

1つまたは複数のフィールドを選択/選択解除する

データベースマネージャーを、データベースクエリーウィンドウのフィールドタ ブで開きます。

1つまたは複数のフィールドを選択または選択解除するには、ナビゲーションツールにある 1, 2, 3 または 4 の各ボタンをクリックします。

| H   | 1 |
|-----|---|
|     | 2 |
|     | 3 |
| 144 | 4 |

1. クエリーボタンをクリックします。

選択したフィールドの順序を変更する

データベースマネージャーを、データベースクエリーウィンドウのフィールドタ ブで開きます。

- 1. 並べ替えフィールドリストで目的のフィールドをクリックします。
- 2. 上下の矢印ボタンをクリックして、フィールド順を調整します。

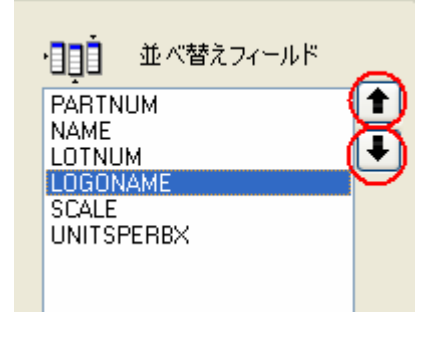

3. クエリーボタンをクリックします。

注意

クエリーアプリケーションの表示を見やすくするために、フィールド、フィルター、SQLクエリーの各タブの高さを変更することによって、データ表示エリアを拡大することができます。

### 事前に定義されたデータを使用してフィルターを作成する

データベースマネージャーを、データベースクエリーウィンドウのフィルター タブで開きます。

1. レコードの追加ボタンをクリックします。(画面赤丸)

| ィールド フィルター SC    | QL クエリー |     |   |    |
|------------------|---------|-----|---|----|
| フィルター選択          |         |     |   | ~  |
| Conditions table |         |     |   | -6 |
| 論理式              | フィールド   | 演算子 | 値 |    |
|                  |         |     |   | ÷  |
|                  |         |     |   | +  |
|                  |         |     |   |    |
|                  |         |     |   |    |
|                  |         |     |   |    |

- 2. **フィールド**欄をクリックします。
- 3. ドロップダウンリストのボタンをクリックします。
- 4. 希望するフィールドをクリックします。

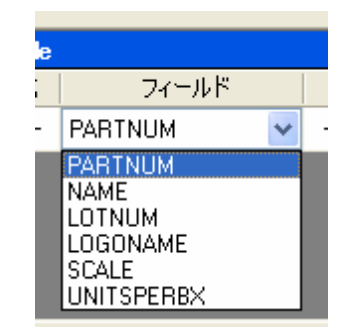

5. 演算子欄をクリックします。

- 6. ドロップダウンリストのボタンをクリックします。
- 7. 希望する演算子をクリックします。

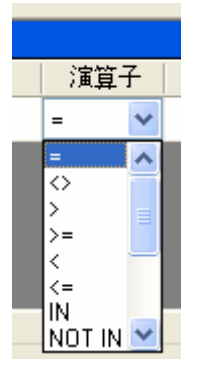

| 演算子         | 意味           |
|-------------|--------------|
| =           | 等しい          |
| $\diamond$  | 異なる          |
| >           | ~より大きい       |
| >=          | ~以上          |
| <           | ~より小さい       |
| <=          | ~以下          |
| NOT         | 論理否定         |
| IN          | 抽出条件をリストで指定  |
| LIKE        | あいまいな条件指定    |
| NOT LIKE    |              |
| BETWEEN     | 値の範囲指定       |
| NOT BETWEEN |              |
| IS NULL     | フィールド内容がNULL |
| IS NOT NULL |              |

#### 表1:演算子機能の説明

- 8. 値欄をクリックします。
- 9. 条件となる値を入力します。

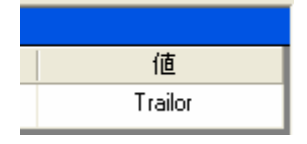

10. クエリーボタンをクリックします。

#### 論理演算子を複数のフィルターに適用する

データベースマネージャーを、データベースクエリーウィンドウのフィルター タブで開きます。複数のフィルターが必要です。

- 1. 論理式 欄をクリックします。
- 2. ドロップダウンリストのボタンをクリックします。
- 3. And または Or を選択します。

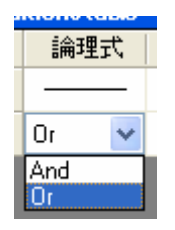

4. クエリーボタンをクリックして、変更を適用し表示します。

フィルターのリストをソートする

データベースマネージャーを、データベースクエリーウィンドウのフィルター タブで開きます。 複数のフィルターが必要です。

- 1. 対象のフィルターのデータベースのカーソルをクリックします。
- 2. 上下の矢印ボタンをクリックし、順番を調整します。(画面赤丸)

| Conditions table |     |        |     |         |   |  |
|------------------|-----|--------|-----|---------|---|--|
|                  | 論理式 | フィールド  | 演算子 | 値       | a |  |
|                  |     | NAME   | =   | Trailor |   |  |
|                  | Or  | LOTNUM | <   | 15000   |   |  |
| I                | And | NAME   | =   | Luxury  | 1 |  |

### フィルターを削除する

データベースマネージャーを、データベースクエリーウィンドウのフィルター タブで開きます。1 つ以上のフィルターが必要です。

- 目的のフィルターのデータベースのカーソルをクリックします。(画面赤丸(左))
- 2. レコードの削除ボタンをクリックします。(画面赤丸(右))

| フィールド            | フィルター | SQL クエリー |     |         |         |  |  |
|------------------|-------|----------|-----|---------|---------|--|--|
| 「フィルター選択」        |       |          |     |         |         |  |  |
| Conditions table |       |          |     |         |         |  |  |
|                  | 論理式   | フィールド    | 演算子 | 値       | (P)     |  |  |
|                  |       | NAME     | =   | Trailor | $\succ$ |  |  |
|                  | Or    | LOTNUM   | <   | 15000   | i       |  |  |
| $(\mathbf{F})$   | And   | NAME     | =   | Luxury  | •       |  |  |
| $\sim$           |       |          |     |         |         |  |  |
|                  |       |          |     |         |         |  |  |
|                  |       |          |     |         |         |  |  |

### SQL でフィルターを修正する

データベースマネージャーを、データベースクエリーウィンドウの SQL クエリ ータブで開きます。1 つ以上のフィルターが必要です。

1. **SQL 文で編集**の隣にあるボックスにチェックをつけ、SQL クエリーを 有効にして、手動で変更を行います。

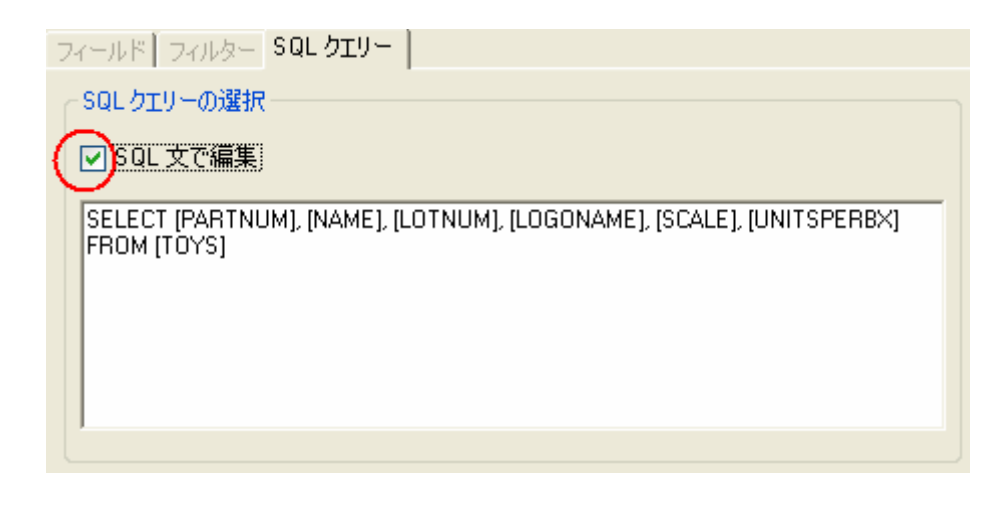

#### 2. クエリーボタンをクリックします。

注意

フィルタータブを最初に使用しないで、SQL で直接フィルターを作成することができます。

データベースの既存クエリーを選択する

データベースマネージャーを、データベースクエリーウィンドウで開きます。

- 1. クエリーのドロップダウンリストをクリックします。
- 2. 目的のクエリーを選択します。

| クエリー          |
|---------------|
| All 🔽         |
| <none></none> |
| All           |

注意

選択したクエリーは後で、変更することができます。

印刷

# 印刷ウィンドウ

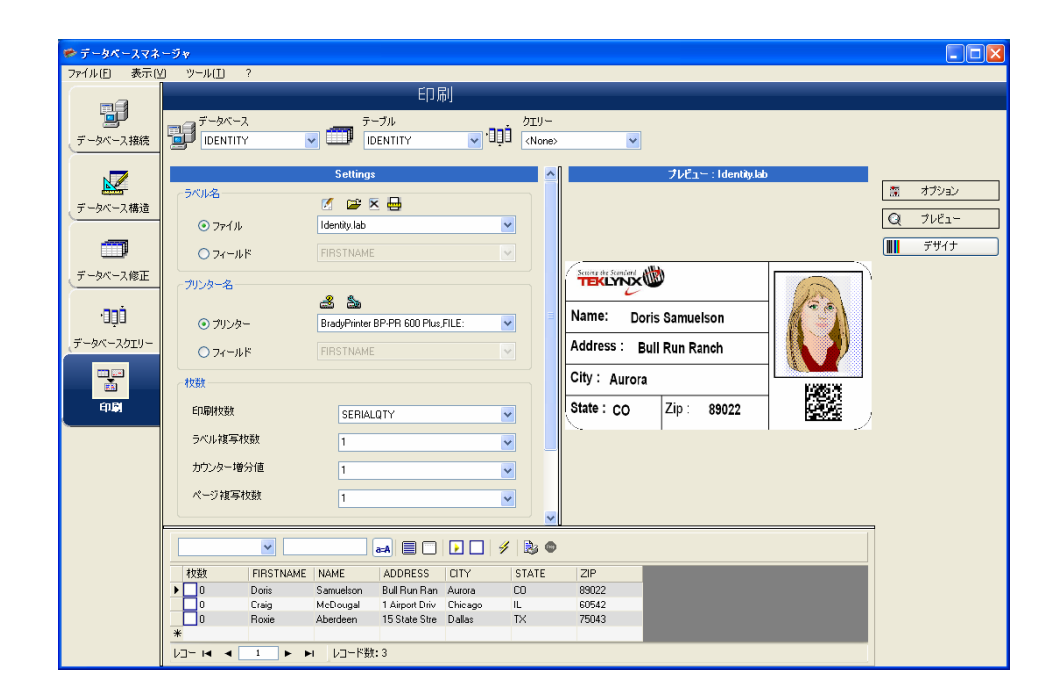

印刷ウィンドウを使用すると、印刷を開始する前に、印刷するファイルの選 択、プリンターの指定、さまざまなパラメーターの定義を行うことができま す。

# オプションを表示する

データベースマネージャーを、印刷ウィンドウで開きます。

1. **オプション**ボタンをクリックします。

### ドキュメントをレビュー表示する

データベースマネージャーを、印刷ウィンドウで開きます。

プレビューボタンをクリックします。
 ⑦ 𝒴𝑘𝑘𝑘𝑘

ラベルデザインソフトウェアを表示する

データベースマネージャーを、印刷ウィンドウで開きます。

**デザイナボタン**をクリックします。
 <sup>デザイナ</sup>

### 印刷するドキュメントを選択する

印刷用の新しいラベルを作成

データベースマネージャーを、印刷ウィンドウで開きます。

- ラベル作成アシスタントボタンをクリックします。
   ご と
- 2. ウィザードの説明にしたがって、進めます。

#### 注意

データベースに関連するラベルを作成すると、データベースの各フィールド の配置に必要な要素を正確に定義することができます。

#### 既存のラベルを選択

データベースマネージャーを、印刷ウィンドウで開きます。

- 1. 既存のラベルドキュメントを開くボタンをクリックします。
- 2. .lab ファイルを選択します。

3. OK ボタンをクリックします。

#### 注意

オプションの「ラベル名」や「プリンター名」グループにある「フィールド」ラジ オボタンを使用すると、現在のデータベースのフィールドのひとつにそれら の文字が定義されている場合に、必要なラベル、プリンターが選択されま す。

### プリンターを選択する

データベースマネージャーを、印刷ウィンドウで開きます。ラベルが選択され ている必要があります。

- プリンターの追加と削除ボタンをクリックします。
   3
   3
- 2. 目的のプリンターを選択します。
- 3. OK ボタンをクリックします。

注意

最後に使用したプリンターがデフォルトで選択されます。

選択されたプリンターを設定する

データベースマネージャーを、印刷ウィンドウで開きます。 ラベルとプリンタ ーを選択してください。

- プリンター設定ボタンをクリックします。

   3
   3
   3
   4
   4
   4
   5
   5
   5
   6
   5
   7
   7
   7
   8
   7
   8
   8
   8
   9
   10
   10
   10
   10
   10
   10
   10
   10
   10
   10
   10
   10
   10
   10
   10
   10
   10
   10
   10
   10
   10
   10
   10
   10
   10
   10
   10
   10
   10
   10
   10
   10
   10
   10
   10
   10
   10
   10
   10
   10
   10
   10
   10
   10
   10
   10
   10
   10
   10
   10
   10
   10
   10
   10
   10
   10
   10
   10
   10
   10
   10
   10
   10
   10
   10
   10
   10
   10
   10
   10
   10
   10
   10
   10
   10
   10
   10
   10
   10
   10
   10
   10
   10
   10
   10
   10
   10
   10
   10
   10
   10
   10
- 2. 必要な設定を調整します。
- 3. OK ボタンをクリックします。

### 印刷するレコードを選択する

#### レコードを手動で選択

データベースマネージャーを、印刷ウィンドウで開きます。

1. 印刷するレコードの隣にあるボックスにチェックをつけます。

|         | <b>•</b>  | i         |                |         | 🖹 💿   |       |
|---------|-----------|-----------|----------------|---------|-------|-------|
| 枚数      | FIRSTNAME | NAME      | ADDRESS        | CITY    | STATE | ZIP   |
|         | Doris     | Samuelson | Bull Run Ran   | Aurora  | CO    | 89022 |
| • 1     | Craig     | McDougal  | 1 Airport Driv | Chicago | IL    | 60542 |
|         | Roxie     | Aberdeen  | 15 State Stre  | Dallas  | TΧ    | 75043 |
| *       |           |           |                |         |       |       |
| Va- 🖬 🔺 | 2         | レコード数:    | 3              |         |       |       |

#### 注意

ウィンドウ上部の境界線をドラッグして、データ表示グリッドの高さを変更す ることができます。

### レコードを自動で選択

データベースマネージャーを、印刷ウィンドウで開きます。

- 1. 検索フィールドの選択ドロップダウンリストのボタンをクリックします。
- 2. 目的のフィールドを選択します。
- 3. データ入力フィールドをクリックします。
- 4. 検索するデータを入力します。
- 5. 全てを選択ボタンをクリックします。

### 印刷メディアを設定する

データベースマネージャーを、印刷ウィンドウで開きます。ドキュメントを選択 してください。

ページ設定ボタンをクリックします。
 ビ 🖻 🗵 😝

### 選択されたプリンターのプロパティを表示する

データベースマネージャーを、印刷ウィンドウで開きます。

- 2. 設定ボタンをクリックします。
   設定<sup>(S)</sup>...

フィールドにより印刷ページ数を定義する

データベースマネージャーを印刷ウィンドウで開き、プリンターを選択します。 印刷するレコードも選択します。

- 1. 数量の列のドロップダウンリストをクリックします。
- 2. 必要なデータを選択します。
- 3. 選択されたデータのドロップダウンリストのボタンをクリックします。
- 4. 必要な値を選択するか、整数値を入力します。

#### 注意

このオプションを選択すると、特定のフィールドに定義された数値にしたが って、選択されたラベルを印刷することができます。さまざまな基準を設定 できます。

- SERIALQTY: 一連のラベルの印刷回数を定義します。
- ・LABELCPY: 選択されたラベルの印刷回数を定義します。
- ・PAGECPY: ラベルのページの印刷回数を定義します。

印刷を開始する

データベースマネージャーを、印刷ウィンドウで開きます。ラベル・テンプレ ートとプリンターを選択します。印刷するレコードも選択します。 レコードを印刷ボタンをクリックします。
 3

#### 毎回手動で印刷を開始

データベースマネージャーを、印刷ウィンドウで開きます。ラベルとプリンタ ーを選択します。 印刷するレコードも選択します。

- 1. **レコード毎に印刷ダイアログを表示**の隣にあるボックスにチェックをつけます。
- 2. Print records ボタンをクリックします。

### データベースに関する変数を更新する

データベースマネージャーを、印刷ウィンドウで開きます。 ラベルとプリンタ ーを選択します。 印刷するレコードも選択します。

- 1. 変数値を更新するの隣にあるボックスにチェックをつけます。
- 2. Print records ボタンをクリックします。

#### ドキュメントに関連するデータベースを統合

データベースマネージャーを、印刷ウィンドウで開きます。 ラベルとプリンタ ーを選択します。 印刷するレコードも選択します。

- 1. **データをマージする**の隣にあるボックスにチェックをつけます。
- 2. Print records ボタンをクリックします。

データベースの編集を許可

データベースマネージャーを、印刷ウィンドウで開きます。ラベルとプリンタ ーを選択します。印刷するレコードも選択します。

- 1. データベースの修正を許可の隣にあるボックスをチェックします。
- 2. Print records ボタンをクリックします。

### 印刷を停止する

データベースマネージャーを、印刷ウィンドウで開きます。ラベルとプリンタ ーを選択します。印刷するレコードも選択します。印刷がすでに開始してい ます。

Cancel Print ボタンをクリックします。

### データベース表示を更新する

データベースマネージャーを、印刷ウィンドウで開きます。ラベルとプリンタ ーを選択します。1つ以上のレコードも選択します。

1. **Refresh database** ボタンをクリックします。

4

ドキュメントを閉じる

データベースマネージャーを、印刷ウィンドウで開きます。ラベルを選択しま す。